# Google Spam Management

## Mark or unmark emails as spam

#### Mark emails as spam

As you report more spam, Gmail is better able to automatically mark similar messages as spam.

- 1. On your computer, openGmail.
- 2. Select one or more emails.
- 3. Click Report spam 🕛 .

Tip: When you click Report spam <sup>①</sup> or manually move an email into your Spam folder, Google will receive a copy of the email and may analyze it to help protect our users from spam and abuse.

#### Unmark an email as spam

You can remove an email from Spam if you incorrectly marked it as spam:

- 1. On your computer, open Gmail.
- 2. On the left, click More.
- 3. Click Spam.
- 4. Open the email.
- 5. At the top, click Not spam.

Tip: To stop a message from being sent to Spam in the future, you can also:

Add the sender to your contacts:

### Add a contact

On your computer, go to Google Contacts (https://contacts.google.com/) At the top left, click Create contact. Click Create contact or Create multiple contacts. Enter the contact's information. Click Save.

#### Delete emails in spam

- 1. On your computer, open Gmail.
- 2. On the left, click More.
- 3. Click Spam.
- 4. At the top, click Delete all spam messages now. Or, select specific emails, then click Delete forever.